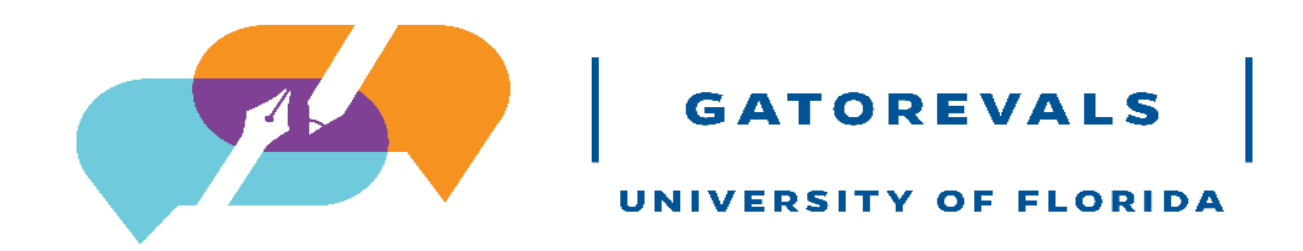

## **Merging Course Sections**

Visit the GatorEvals central portal via - <u>https://my-ufl.bluera.com</u> or via the legacy link <u>https://ufl.bluera.com/ufl/</u>. The legacy link will redirect for the first year starting in Spring 2025 and not redirect after Fall 2025.

## A few things to note about merging courses:

The following points will help you to know why you should merge, what not to merge, and how to view merged courses.

- 1. Don't publish a course that has one student, but you can merge it with a higher enrollment class number.
- 2. Only merge courses with low number of students taught by same instructor/course.
- 3. Don't need to merge courses to let instructors get a combined result. The system automatically aggregates it for you.
- 4. To view response rates for merged courses, you can view the "Response Rate Export Report".

To merge two or more course class numbers into a single record, you may click on "Review and Publish the data assigned to you..." under "My Active Tasks"

| MY AC | TIVE TASKS                                                                                                    |                    |      |
|-------|----------------------------------------------------------------------------------------------------|--------------------|------|
| E.    | Review and Publish the data assigned to you for Spring 2025 DIG Main Project TEST     Data Integrity Gateway   • Open   2025   Spring | Ends on 2025-06-27 | View |
|       |                                                                                                    |                    |      |

View all tasks (1) (>

OR you can type in "Review and publish" in the upper search bar of the page.

| GATOREVALS | Q Search | <b>分</b> Home | Tasks | Deokmarks |
|------------|----------|---------------|-------|-----------|
|            |          |               |       |           |

On the new page, locate the course or section.

| GA | TOR                                                                                                    | EVALS     |            |                         |             |                    |                                         |                   |                   |          | Spring        |
|----|----------------------------------------------------------------------------------------------------|-----------|------------|-------------------------|-------------|--------------------|-----------------------------------------|-------------------|-------------------|----------|---------------|
|    | Welcome nessage     Welcome to GatorEvals! As a Department Administrator/DIG user, you are now welcome to review and verify your courses to be evaluated this term. The following are a few of the items to review.     • Verify evaluate start/end dates are correct. If you need to modify the evaluation dates, please review Adjusting Evaluation Dates Guide.     • Please review and verify the correct instructor is listed.     • If an instructor or courses insign, it is probably due to the fact that there is no instructor assigned in SIS, or there are no students enrolled in that section in the SIS.     • Review all courses that are set to evaluate "No" to ensure they are not to be evaluated.     • If a course is labeled as evaluate "No" to ensure they are not to be evaluated.     • If a course is labeled as evaluate "No" to ensure they are not to be evaluated.     • OND publish courses that are evaluate "No".     • Confirm published courses are Evaluate "No".     • Confirm published courses are Evaluate "No".     • If you have any questions, please contact GatorEvals-Support@ufl.edu.     Search               |           |            |                         |             |                    |                                         |                   |                   |          |               |
|    | Bulk                                                                                                    | Actions 🗸 | (1 selecte | ed / 63 found)          | Manage Colu | nns 🗸 Reset Displa | y Settings                              |                   |                   |          | 10 、          |
| Ac | tions                                                                                                    | Alerts    | Status     | Group                   | ı           | Object ID          | Name                                    | EVAL_START        | EVAL_END          | EVALUATE | SSR_COMPONENT |
|    | Image: Students     1 0 ×       Students     1 0 ×         CLP6905-16278:     2025-Apr-12 00:01       2025-Apr-25 23:59     No                                                                                                    |           |            |                         |             |                    |                                         | IND               |                   |          |               |
|    |                                                                                                    |           | Original   | Instructors<br>Students | 2 Ø ¥       |                    | PSB3002-20872:<br>Physiological Psychol | 2025-Apr-12 00:01 | 2025-Apr-25 23:59 | Yes      | LEC           |
|    | Image: Students Students 60 P V Image: Students Image: Students |           |            |                         |             |                    |                                         |                   |                   | LEC      |               |

Search for the sections you wish to merge together and then select them with the checkboxes on the left.

| ~ | <br>Ori | idinal | Instructors | 1 🖉 🗸 | <br>_ |
|---|---------|--------|-------------|-------|-------|
| - | <br>01  | Buigi  | Students    | 1 🖉 🗸 |       |
|   |         |        | Instructors | 1 🖉 🗸 |       |
| _ | <br>On  | iginai | Students    | 2 🖉 🗸 |       |

Click the "Bulk Actions" button, and then select "Merge courses"

| Bulk Actions         | (2 selected / 62 found) | Manage Colur | mns 🗸     | Reset Display Se |
|----------------------|-------------------------|--------------|-----------|------------------|
| Edit courses fields  | Group                   | ÷            | Object ID |                  |
| Merge courses        | Instructors             | 10 ~         |           |                  |
|                      | Students                | 1 🖉 🗸        |           |                  |
| Split courses        | Instructors             | 10 ~         |           |                  |
| Restore courses      | Students                | 10 ~         |           |                  |
|                      | Instructors             | 1 🖉 🗸        |           |                  |
| l<br>Publish courses | Students                | 1 🖉 🗸        |           |                  |

A confirmation screen will be shown. Verify and then click "Yes, I'm Sure" to finalize.

| Confirm Merge                                  | Confirm Merge                                                                 |                  |                  |          |               |                                 |                                 |                                  |                   |       |  |  |
|------------------------------------------------|-------------------------------------------------------------------------------|------------------|------------------|----------|---------------|---------------------------------|---------------------------------|----------------------------------|-------------------|-------|--|--|
| Are you sure you want<br>Courses to be merged: | Are you sure you want to merge all selected courses?<br>Courses to be merged: |                  |                  |          |               |                                 |                                 |                                  |                   |       |  |  |
| Object ID                                      | Name                                                                          | EVAL_START       | EVAL_END         | EVALUATE | SSR_COMPONENT | MEDIUM                          | COLLEGE                         | DEPARTMENT                       | COURSE_START_DATE | cou   |  |  |
|                                                | CLP6945-25799: Adv<br>Pract Neuropsychology                                   | 2025-04-12 00:01 | 2025-04-25 23:59 | П        | INT           | Primarily Classroom (0-<br>49%) | College-Pub Hith & Hith<br>Prof | PBH(HP)-Clinical/Health<br>Psych | 2025-01-13 00:00  | 2025- |  |  |
|                                                | CLP6945-25800: Adv<br>Pract Neuropsychology                                   | 2025-04-12 00:01 | 2025-04-25 23:59 | L        | INT           | Primarily Classroom (0-<br>49%) | College-Pub Hith & Hith<br>Prof | PBH(HP)-Clinical/Health<br>Psych | 2025-01-13 00:00  | 2025- |  |  |

Beside the records you will see a new code representing the newly merged course. The letter M stands for merge while the number 2 beside M represents the number of course sections that were merged. That is, two courses that were merged will display M2.

« < 1 > »

No, Cancel Yes, I'm Sure

You can view the new course's details by scrolling to the far right of the merged course row.

Click on the new code to see the merged rows. You may click on the icon to hide/display original courses for a merged course.

| Actions |  | Alerts  | Status   | Group                   | :             | Object ID |
|---------|--|---------|----------|-------------------------|---------------|-----------|
|         |  | <u></u> | Modified | Instructors<br>Students | 10 ×<br>200 × |           |
|         |  | - 1     |          | Instructors             | 10 -          |           |
|         |  | -       |          | Students                | 18 🛛 🗸        |           |
|         |  |         |          | Instructors             | 10 ~          |           |
|         |  |         |          | Students                | 2 💿 🗸         |           |

The details of the merged course will be shown, along with rows retaining the details of the original courses. Update any necessary fields *(Medium, Eval start- and end-dates etc.)* and select "Save row".

| Save | Row | Cancel | Original | Students    | 10~  |  |
|------|-----|--------|----------|-------------|------|--|
|      |     | M      | Editing  | Instructors | 20 - |  |
|      |     | •      | Editing  | Students    | 30 - |  |

In case you receive this alert signal after merging <sup>(1)</sup> (Invalid). This indicates that the course cannot be published because one or more required fields are missing or invalid.

|     |  | <u>A</u> @ | Modified | Instructors<br>Students | 10 v<br>460 v |   | CLP7934-19650:<br>Special<br>Topics;CLP6528C-<br>10586: Meas Res Des<br>a | 2025-Apr-12 00:01 | 2025-Apr-25 23:59 | Yes | LEC;LAB |
|-----|--|------------|----------|-------------------------|---------------|---|---------------------------------------------------------------------------|-------------------|-------------------|-----|---------|
|     |  | . 1        |          | Instructors             | 10 4          |   | CLP7934-19650:                                                            | 2025-Apr-12 00:01 | 2025_0nr-25 22:50 | Voc | IEC     |
|     |  | 1          |          | Students                | 21 🛛 🗸        |   | Special Topics                                                            | 2025 Apr 12 00.01 | 2025 Apr 25 25.57 | 103 |         |
|     |  | . 2        |          | Instructors             | 10 ~          |   | CLP6528C-10586:<br>Mass Res Des and Stat                                  | 2025-Apr-12 00:01 | 2025-Δnr-25 23·59 | Vac | IΔR     |
| ••• |  |            | Students | 25 🔍 🗸                  | <b>L</b>      | 2 | 2023 Apr 12 00/01                                                         | 2023 rpi 2320.37  | 100               |     |         |

From the screenshot above, the merged course showed the invalid alert signal. This means that the merged course cannot be published because two different courses were selected and the SSR\_COMPONENT showed both LEC; LAB.

To fix problem like the above:

- 1. Only merge courses with the low number of students taught by the same instructor and same course.
- 2. Select either LEC or LAB depending on the mode of instruction for the section with high enrollment of students.

In case you merged wrongly and want it corrected, you can click on the three dots icon next to one of the merged course sections to unmerge.

Please note that a course that has been merged but not yet published can be unmerged into it's individual course section, but only as long as it has not been published.

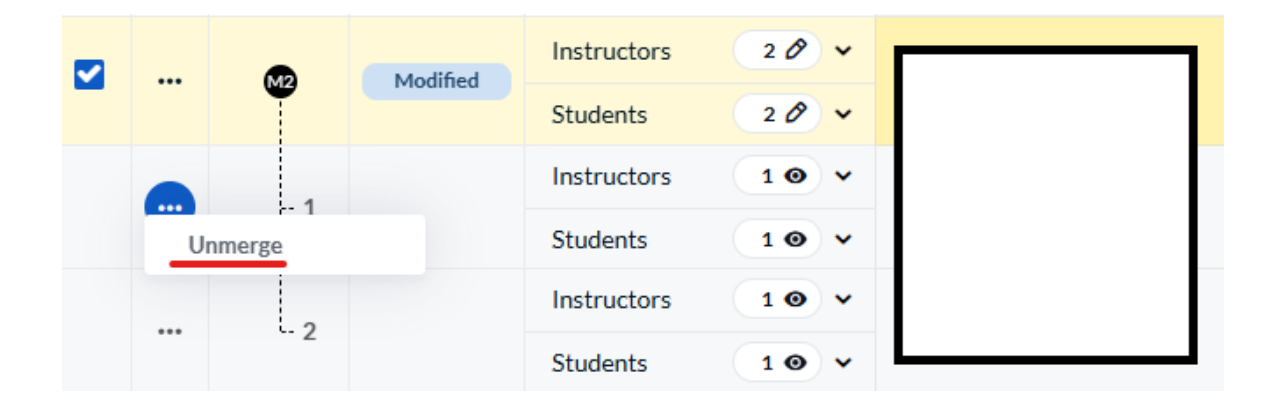

You will get a confirmation screen like before. Select "Yes, I'm Sure".

You can then restore the modified course to its original state by selecting "Restore" from the three dots icon.

| П |         | Modified | Instructors | 2 🖉 🗸  |  |
|---|---------|----------|-------------|--------|--|
|   | Split   | Mounieu  | Students    | 11 🖉 🗸 |  |
|   | Restore | ining!   | Instructors | 1 🖉 🗸  |  |
|   | Publish | iginai   | Students    | 1 🖉 🗸  |  |

When merged courses are published, they cannot be restored. So, if there's any error that needs to be corrected after the merged courses are published, you will need to contact us at <a href="mailto:gatorevals-support@ufl.edu">gatorevals-support@ufl.edu</a>

| Confirm R                 | Confirm Restore                                                  |                    |             |          |               |        |         |            |                   |                 |          |              |            |            |
|---------------------------|------------------------------------------------------------------|--------------------|-------------|----------|---------------|--------|---------|------------|-------------------|-----------------|----------|--------------|------------|------------|
| <b>▲</b> w                | Warning: Published, merged and split courses cannot be restored. |                    |             |          |               |        |         |            |                   |                 |          |              |            |            |
| Are you sur<br>Courses to | e you want to re<br>be restored:                                 | store the followin | ig courses? |          |               |        |         |            |                   |                 |          |              |            |            |
| Object ID                 | Name                                                             | EVAL_START         | EVAL_END    | EVALUATE | SSR_COMPONENT | MEDIUM | COLLEGE | DEPARTMENT | COURSE_START_DATE | COURSE_END_DATE | ENRL_TOT | CLASS_NUMBER | CLASS_ATTR | SPEC_PRO_( |
| (No courses r             | natch the filter cr                                              | iteria)            |             |          |               |        |         |            |                   |                 |          |              |            |            |

« < 1 > »

No, Cancel Yes, I'm Sure